# SANACOACH

Korte handleiding van de SanaCoach Prostaatkanker

Datum: 14-02-2020 Versie: 0.2

# Inhoud

| INTRODUCTIE                                                                                        | 3           |
|----------------------------------------------------------------------------------------------------|-------------|
| STARTEN VAN DE SANACOACH                                                                           | 3           |
| DE INDELING VAN SANACOACH                                                                          | 4           |
| HET STARTSCHERM                                                                                    | 5           |
| TE DOEN                                                                                            | 5           |
| <ul> <li>Het uitvoeren van een taak</li> <li>Het bekijken van nieuw ontvangen berichten</li> </ul> | 5<br>5<br>6 |
| Een beladvies     Een bericht sturen BERICHTEN                                                     | 6<br>6<br>7 |
| ZORGPLAN                                                                                           | 7           |
| Persoonlijk behandeldoel INSTELLINGEN                                                              | 7<br>8      |
| <ul> <li>Instellen lettergrootte</li></ul>                                                         | 8<br>8<br>8 |

# INTRODUCTIE

SanaCoach is een programma waarmee u kunt communiceren met uw zorgverlener. U kunt niet alleen berichten naar elkaar sturen, ook kunt u vragen beantwoorden waarmee de zorgverlener uw gezondheid in de gaten houdt of waarmee u iets leert over de behandeling van uw aandoening. Daarnaast kunt u van de SanaCoach op elk moment een advies krijgen of er wel of niet contact moet worden opgenomen met uw zorgverlener over de klachten die u op dat moment heeft.

SanaCoach kan zowel op computers, laptops als smartphones worden gebruikt. Daarvoor opent u de webbrowser en gaat naar <u>www.sanacoach.com</u>. U kunt ook de SanaCoach als 'app' downloaden op de Google Play Store of de App Store van Apple.

Dit is een algemene handleiding van de SanaCoach, waarin wordt uitgelegd hoe u met de SanaCoach Prostaatkanker kunt werken. Mocht u naar aanleiding van deze handleiding nog vragen hebben dan kunt u contact met ons opnemen via <u>helpdesk@sananet.nl</u> of telefonisch tijdens kantooruren op 046-4588001.

# **STARTEN VAN DE SANACOACH**

| SANACOACH                       |   |
|---------------------------------|---|
| Gebruikersnaam                  |   |
| S niepo001                      |   |
| Wachtwoord                      |   |
| ि                               | _ |
| INLOGGEN                        |   |
| Ik ben mijn wachtwoord vergeten |   |
| ik ben mijn wachtwoord vergeten |   |

Figure 1: Inlogpagina

Om te kunnen werken met de SanaCoach moet u beschikken over een computer, tablet of smartphone die is verbonden met het internet.

De SanaCoach wordt gestart door uw webbrowser te openen en te gaan naar <u>www.sanacoach.com</u>. Per mail heeft u van uw zorgverlener een gebruikersnaam en een tijdelijk wachtwoord ontvangen. Voer dat hier in.

De eerste keer zal u worden gevraagd om het tijdelijke wachtwoord te veranderen. Noteer dit wachtwoord zodat u het terug kunt vinden als u het vergeten bent. Mocht u uw

wachtwoord niet meer weten, dan kunt u altijd een nieuw wachtwoord aanvragen. Daarvoor klikt u op "Ik ben mijn wachtwoord vergeten". U ontvangt dan een mailtje met een nieuw tijdelijk wachtwoord waarmee u de SanaCoach weer kunt starten. Als u SanaCoach langer dan 20 minuten niet gebruikt wordt u automatisch uitgelogd.

| SAI    | NACOACH <               |                                                                                                    |      |    |
|--------|-------------------------|----------------------------------------------------------------------------------------------------|------|----|
|        | TE DOEN                 | Privacy verklaring Sananet Care B.V.                                                                                                    | 1    |    |
|        |                         | Duidelijkheid over toegang tot en gebruik van persoonsgegevens                                                                                                    | - 18 |    |
|        |                         | Identiteit                                                                                                    |      |    |
|        | Evaluatie van de Sanaco | Sananet Care B.V. (verder Sananet)<br>Rijisweg Zuld 37<br>6131 A. Sittard                                                                                                    | 11   |    |
|        | Voorbereiding spreekuur | T +31 (0)46 -458 80 01<br>E info@sananet.nl                                                                                                    |      |    |
| -      | Verslechtering de baas  | l www.sananet.nl                                                                                                    |      |    |
| $\sim$ |                         | KvK: NL 30133416                                                                                                    |      |    |
| ~      |                         | Sananet                                                                                                    | 203  | 10 |
| 3      |                         | Sananet ontwikkelt en levert eHealth-oplossingen voor online zelfzorg van mensen met een of meer<br>chronische aandoeningen. Deze oplossingen noemen we Sanacoaches of eCoaches en worden via ons |      |    |
|        | Een holadular           | Scroll eerst naar het einde van de verklaring om de checkbox te kunnen gebruiken                                                                                                    |      |    |
| 5      | Let Delauvies-          | Ik ga akkoord met de privacy verklaring van Sananet Care B.V.                                                                                                    |      |    |
|        | Een bericht sturen      | AKKOORD                                                                                                    |      |    |
|        |                         |                                                                                                    |      |    |
|        |                         |                                                                                                    |      |    |
|        |                         |                                                                                                    |      |    |
|        |                         |                                                                                                    |      |    |
| -      |                         |                                                                                                    |      |    |

Figure 2: Privacy verklaring

Eveneens de eerste keer dat u inlogt, zal u gevraagd worden om de privacyverklaring te tekenen. U doet dat door helemaal naar beneden te scrollen, in het vierkantje een "vinkje" te zetten en vervolgens op opslaan te klikken.

# **DE INDELING VAN SANACOACH**

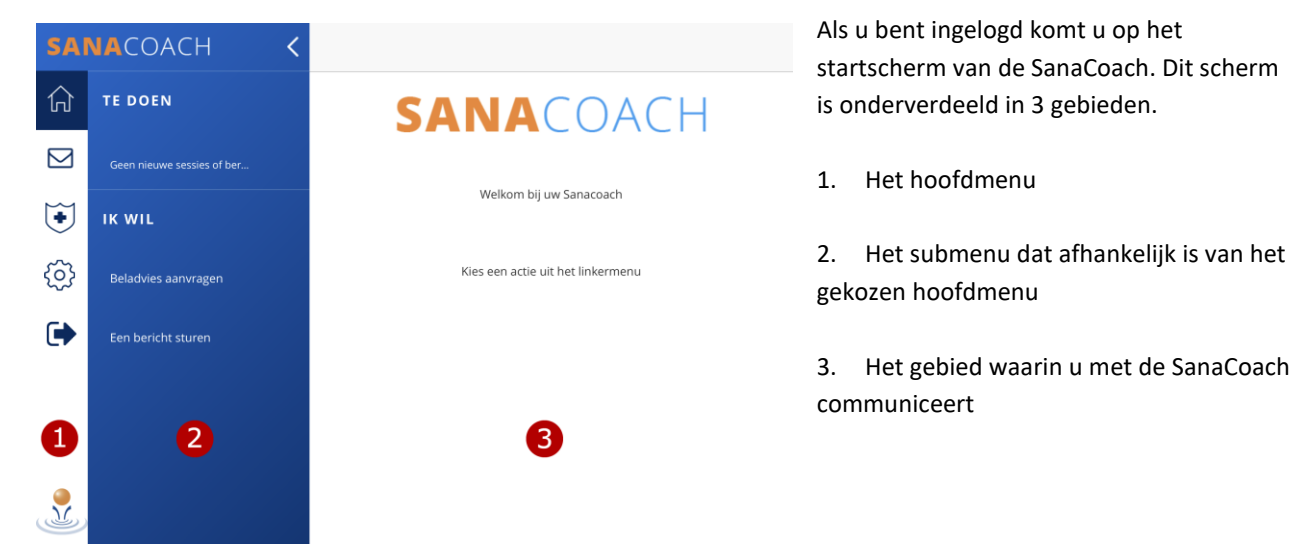

Figure 3: Startscherm

Het hoofdmenu heeft 5 knoppen:

Een overzicht van taken die voor u klaarstaan, berichten die u heeft ontvangen en nog niet gelezen en acties die u zelf kunt starten.

Een overzicht van alle berichten die u met uw zorgverlener heeft uitgewisseld, de mogelijkheid om op berichten te reageren of om zelf een bericht te sturen.

Het zorgplan, een overzicht van de afspraken en resultaten van de behandeling.

Achter deze knop kunt u de lettergrootte van de SanaCoach instellen, uw wachtwoord wijzigen en lezen hoe er met uw privacy wordt omgegaan.

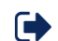

Hier verlaat u de SanaCoach en wordt u uitgelogd.

# HET STARTSCHERM

# **TE DOEN**

Onder "Te doen" vindt u taken die door de zorgverlener voor u zijn klaargezet en berichten die u van uw zorgverlener heeft ontvangen en nog niet gelezen.

Een taak kan zijn dat u een aantal vragen beantwoordt om te zien hoe het met u gaat of om bijvoorbeeld een spreekuurcontact voor te bereiden. Ook zijn er taken waarmee u d.m.v. vraag en antwoord iets leert over de behandeling van uw aandoening.

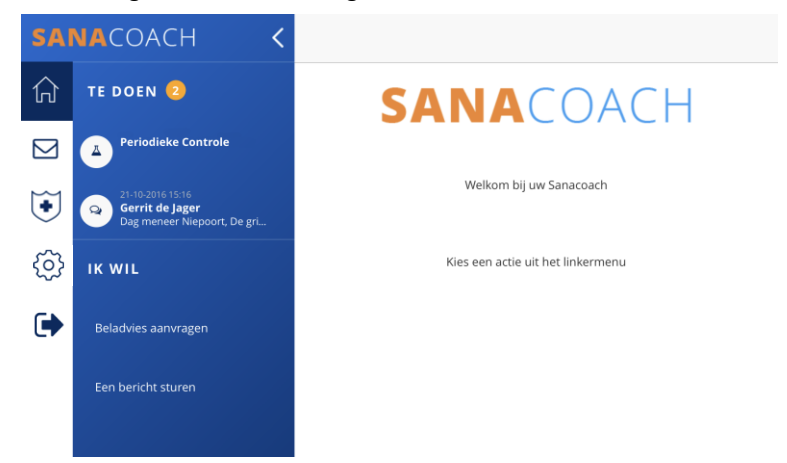

Als er een nieuwe taak voor u klaarstaat of er is een nieuw bericht voor u, dan ontvangt u daarover een mailtje. Taken en berichten blijven staan totdat u ze heeft uitgevoerd of gelezen. Een taak of bericht kunt u uitvoeren of lezen door erop te klikken. In onderstaand voorbeeld staat er 1 taak klaar (de periodieke controle) en is er 1 nieuw bericht van de zorgverlener (Gerrit de Jager).

Figuur 4: Onder "Te doen" vindt u taken die door zorgverlener voor u zijn klaargezet en berichten die u van uw zorgverlener heeft ontvangen en nog moet lezen.

#### • HET UITVOEREN VAN EEN TAAK

Zodra u een taak start, begint SanaCoach met het stellen van vragen. U beantwoordt de vragen door het kiezen van een antwoord of het invoeren van een getal of tekst. Met de knop "Volgende" gaat u naar de volgende vraag. Wilt u een eerder gegeven antwoord wijzigen dan kunt u dat doen met de knop "Vorige".

| SAI       | NACOACH <                                                          | Periodieke Controle                  |                                                                                   |
|-----------|--------------------------------------------------------------------|--------------------------------------|-----------------------------------------------------------------------------------|
| 仚         | TE DOEN 🙎                                                          | Hoe gaat het met u sinds gisteren?   | -                                                                                 |
|           | Periodieke Controle                                                | Duidelijk beter                      | Tip: Het hoofd- en submenu kunt u laten<br>verdwiinen door boven in het scherm te |
| ٠         | 21-10-2016 15:16<br>Gerrit de Jager<br>Dag meneer Niepoort, De gri | lets beter     Hetzelfde             | klikken op "<" en weer tonen door te klikk                                        |
| <u>نې</u> | IK WIL                                                             | lets slechter     Duidelijk slechter | <i>op</i> =                                                                       |
| 健         | Beladvies aanvragen                                                | VORIGE                               |                                                                                   |
|           | Een bericht sturen                                                 |                                      |                                                                                   |
|           |                                                                    |                                      |                                                                                   |
|           |                                                                    |                                      |                                                                                   |

#### Figuur 5: Een taak bestaat vaak uit het beantwoorden van een aantal vragen.

#### HET BEKIJKEN VAN NIEUW ONTVANGEN BERICHTEN

Als u in het startscherm klikt op een nieuw ontvangen bericht wordt een overzicht getoond van alle berichten die u met uw zorgverlener heeft uitgewisseld. Het nieuw ontvangen bericht staat bovenaan en wordt getoond. Zie voor verdere uitleg het hoofdstuk over Berichten  $\boxed{}$ 

## **IK WIL**

Onder "Ik wil" staan activiteiten die u op elk moment van de dag en zo vaak als u wilt zelf kunt starten. Op dit moment zijn dat:

## EEN BELADVIES

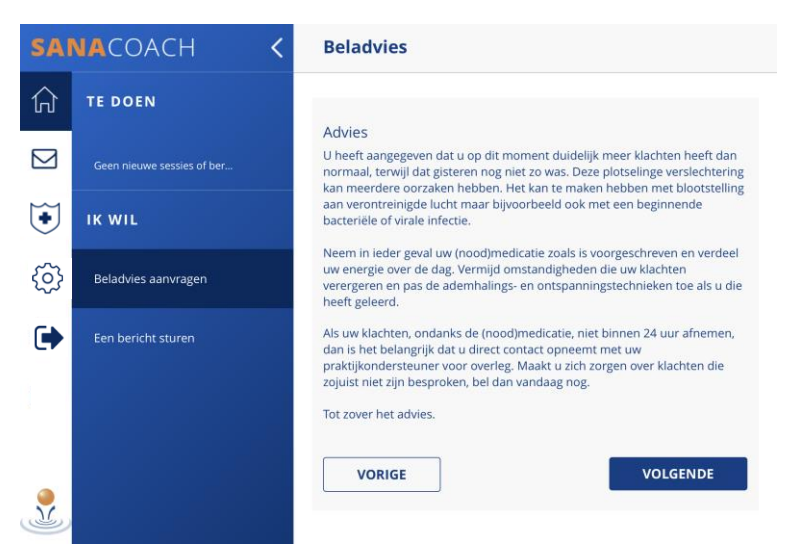

Als u klachten heeft en weet niet of u hiervoor de zorgverlener moet bellen kunt u het beladvies doen. U klikt op "Een beladvies" en beantwoordt een aantal vragen op dezelfde manier zoals in de vorige afbeelding getoond. Vervolgens krijgt dan van de SanaCoach een advies wat u het best kunt doen. Een voorbeeld van zo'n advies ziet u hieronder.

Figuur 6: Een voorbeeld van een beladvies.

## EEN BERICHT STUREN

Als u een vraag heeft voor uw zorgverlener of u wilt uw zorgverlener iets mededelen dan kan dat door een bericht te sturen. Als u klikt op "Een bericht sturen", wordt een overzicht getoond van alle berichten die u eerder met uw zorgverlener heeft uitgewisseld met ruimte om uw bericht te schrijven en versturen. Zie voor verdere uitleg het hoofdstuk over Berichten 🔀

zorgverlener, horen dat bericht en uw reactie

Als u klikt op een bericht in het overzicht dan

zorgverlener niet elk moment van de dag en alle dagen van de week naar berichten kijkt. Heeft u dus iets urgents, dan is het beter om te

tot hetzelfde gesprek. Stuurt u een nieuw

bericht naar uw zorgverlener, dan start u

wordt dat bericht getoond samen met de berichten die tot hetzelfde gesprek behoren.

Tip: Houd er rekening mee dat uw

bellen.

daarmee een nieuw gesprek.

# BERICHTEN 🖂

Als u in het startscherm klikt op een nieuw ontvangen bericht of in het hoofdmenu op 🖄 dan wordt een overzicht getoond van alle berichten die u met uw zorgverlener heeft uitgewisseld. Het nieuwste bericht staat bovenaan. Berichten die over hetzelfde onderwerp gaan vormen samen een gesprek. Als u reageert op een bericht van de

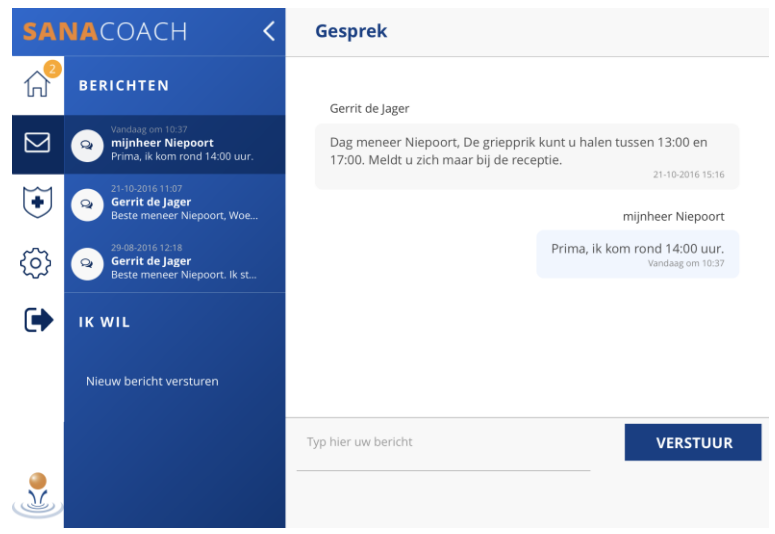

Figuur 7: Berichten over hetzelfde onderwerp vormen een gesprek.

# ZORGPLAN 🤄

Als u in het hoofdmenu klikt op 🕑 dan gaat u naar het zorgplan. Hier worden de afspraken en resultaten van de behandeling bijgehouden.

## PERSOONLIJK BEHANDELDOEL

Bij persoonlijk behandeldoel staat waar u tussen 2 spreekuurcontacten graag aan wilt werken. U kunt zelf een behandeldoel invoeren maar u kunt dat ook doen samen met uw zorgverlener tijdens een spreekuurcontact. Onder "Doelstelling" staat het doel dat u wilt bereiken en onder "Aanpak" de concrete stappen die u daarbij zet. Heeft u uw doel bereikt of wilt u een ander doel invoeren, klik dan op "Wijzig". U kunt dan aangeven welk resultaat u heeft bereikt (doel wel/niet/deels bereikt) en daar een toelichting op geven. Door vervolgens op "Bewaar" te klikken wordt het persoonlijk behandeldoel afgesloten en kunt u een nieuw behandeldoel invoeren. Door op de knop "Bekijk geschiedenis" te klikken krijgt u een overzicht van alle eerdere behandeldoelen.

## Persoonlijk behandeldoel

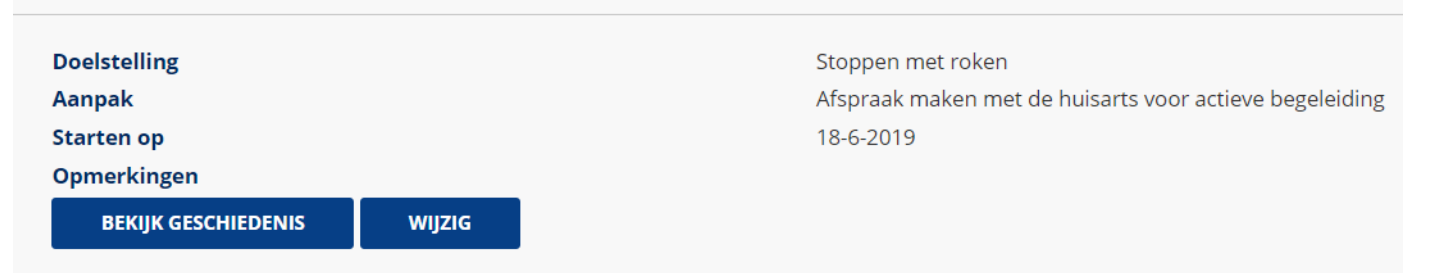

Figuur 9: Voorbeeld van het zorgplan

# INSTELLINGEN

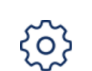

Onder instellingen kunt u de lettergrootte van SanaCoach aanpassen, uw wachtwoord wijzigen en lezen hoe er met uw privacy wordt omgegaan.

.

| SAI            | NACOACH <           | Instellingen  |
|----------------|---------------------|---------------|
| 6 <sup>3</sup> | INSTELLINGEN        | Lettergrootte |
|                | Lettergrootte       |               |
|                | Wachtwoord wijzigen | VERANDER      |
| €              | Account info        |               |
| ூ              | About               |               |
| ۲              | Disclaimer          |               |
|                | Copyright           |               |
| 2              | Privacy statement   |               |

#### Figuur 10: Instellen van de lettergrootte.

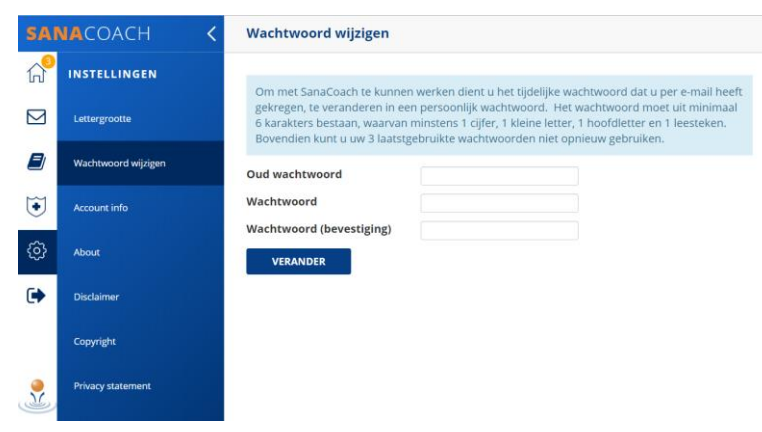

Figuur 11: Wijzigen van het wachtwoord

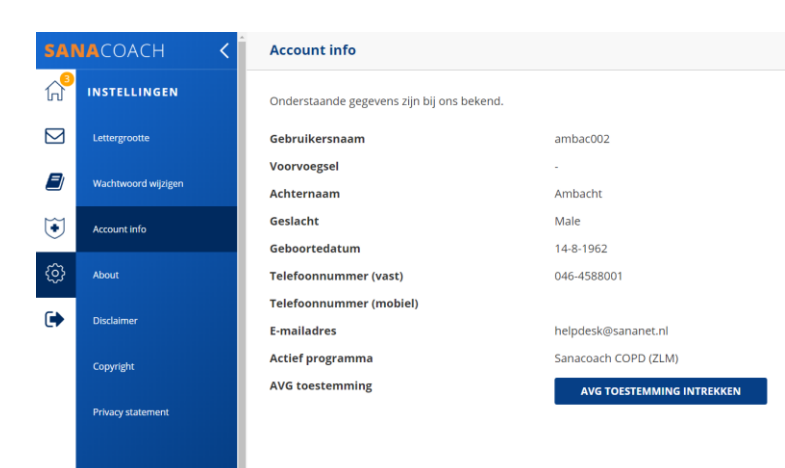

Figuur 12: Inzien van eigen gegevens

## INSTELLEN LETTERGROOTTE

Met de schuifregelaar kunt u de lettergrootte van de SanaCoach aanpassen. Met de knop "verander" slaat u de wijziging op.

#### WACHTWOORD WIJZIGEN

Uw wachtwoord is persoonlijk. Niemand heeft toegang tot uw wachtwoord. Ook uw zorgverlener niet. U kunt uw wachtwoord op ieder moment zelf veranderen. Daarbij voert u eerst uw huidige wachtwoord in en vervolgens 2 keer uw nieuw gekozen wachtwoord. Met de knop "verander" wordt uw nieuwe wachtwoord opgeslagen.

#### GEGEVENS INZIEN

Onder "Account info" kunt u zien welke gegevens van u bekend zijn bij uw zorgverlener en kunt u, indien gewenst, de toestemming intrekken om uw gegevens in te zien. Met dat laatste zorgt u er wel voor dat u ook zelf niet meer veder kunt werken met de SanaCoach.